# Sx250シリーズスマートスイッチのログ集約設 定の設定

#### 目的

Syslogサービスはメッセージを受け入れ、ファイルに保存するか、単純な設定ファイルに従って 出力します。この形式のロギングは、シスコのデバイスに最適です。これは、保護された長期ス トレージをログに提供できるためです。これは、日常的なトラブルシューティングとインシデン ト処理の両方で役立ちます。

ロギングアグリゲーションとは、インスタンスが発生するたびに同じタイプの複数のsyslogメッ セージが画面に表示されないことを意味します。ロギング集約を有効にすると、特定の期間に受 信するシステムメッセージをフィルタリングできます。同じタイプのsyslogメッセージをいくつ か収集するため、発生時には表示されず、指定した間隔で表示されます。

この記事では、Sx250シリーズスマートスイッチのログ集約設定の設定方法について説明します。

## 該当するデバイス

- SG250シリーズ
- SF250シリーズ

### [Software Version]

• 2.1.0.63

### ログ集約設定の設定

ログ集約設定の有効化

ステップ1:スイッチのWebベースのユーティリティにログインし、[Administration] > [System Log] > [Log Settings]を選択します。

注:このシナリオでは、SG250-10Pスイッチが使用されます。

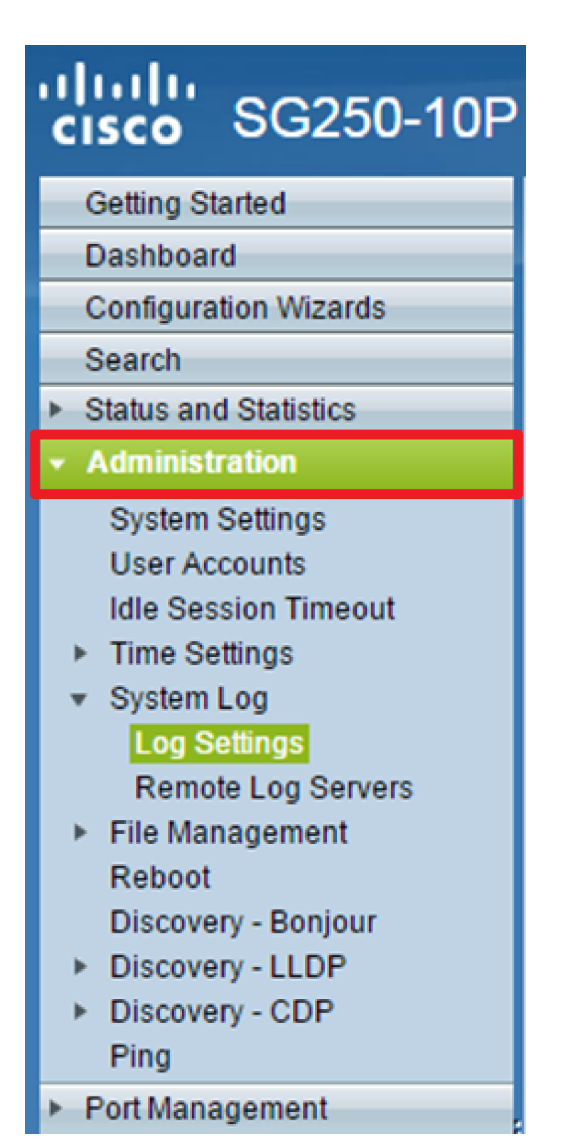

ステップ2:[Enable Syslog Aggregator] チェックボックスをオンにして、Syslogメッセージとトラ ップの集約を有効にします。有効にすると、同一の連続したSyslogメッセージとトラップが指定 されたMaxで集約されます。1つのメッセージで送信される集約時間。集約されたメッセージは、 到着順に送信されます。各メッセージには、集約された回数が示されます。

| Log Settings                   |                                                                                                    |                                      |
|--------------------------------|----------------------------------------------------------------------------------------------------|--------------------------------------|
| Logging:<br>Syslog Aggregator: | <ul> <li>Enable</li> <li>Enable</li> </ul>                                                                   |                                      |
| Max. Aggregation Time:         | 300                                                                                                    | sec (Range: 15 - 3600, Default: 300) |
| Originator Identifier:         | <ul> <li>None</li> <li>Hostname</li> <li>IPv4 Address</li> <li>IPv6 Address</li> <li>User Defined</li> </ul> | (0/160 characters used)              |

注: Syslog Aggregatorはデフォルトで無効になっています。

ステップ3:(オプション)最大値を秒単位で入力します。[集約時間]フィールド:メッセージが表示される間隔を指定します。デフォルト値は 300 秒です。

Syslog Aggregator:

Enable

Max. Aggregation Time: 300

sec (Range: 15 - 3600, Default: 300)

ステップ4:(オプション)SyslogメッセージにオリジンIDを追加するには、次のオプションから [Originator Identifier]を選択します。

| Originator Identifier: | <ul> <li>None</li> <li>Hostname</li> <li>IPv4 Address</li> <li>IPv6 Address</li> </ul> |                         |
|------------------------|----------------------------------------------------------------------------------------|-------------------------|
|                        | <ul> <li>User Defined</li> </ul>                                                       | (0/160 characters used) |

- None:Syslogメッセージに元のIDを含めない
- IPv4 Address:Syslogメッセージに送信側インターフェイスのIPv4アドレスを含めます
- IPv6 Address:Syslogメッセージに送信側インターフェイスのIPv6アドレスを含めます
- [User Defined]:Syslogメッセージに含める説明を入力します

**注:**この例では、[IPv4 Address]が選択されています。デフォルトのOriginator IdentifierはNoneに 設定さ**れま**す。

<u>ステップ5:(オプション)[RAM Memory Logging]領域で、Random Access Memory(RAM)に記録</u> <u>するメッセージの重大度を選択するには、オンまたはオフにします。</u>

| RAM Memory Logging |  | Flash Memory L | Flash Memory Logging |  |
|--------------------|--|----------------|----------------------|--|
| Emergency:         |  | Emergency:     |                      |  |
| Alert:             |  | Alert:         |                      |  |
| Critical:          |  | Critical:      |                      |  |
| Error:             |  | Error:         |                      |  |
| Warning:           |  | Warning:       |                      |  |
| Notice:            |  | Notice:        |                      |  |
| Informational:     |  | Informational: |                      |  |
| Debug:             |  | Debug:         |                      |  |
| Apply Cancel       |  |                |                      |  |

重大度レベルの値は次のとおりです。

- •0:緊急
- ・1:アラート
- •2:緊急
- •3:エラー
- •4:警告
- •5-通知
- •6:情報
- •7:デバッグ

ステップ6:(オプション)[Flash Memory Logging]領域で、フラッシュメモリに記録するメッセー ジの重大度レベルを選択するには、オンまたはオフにします。上記のステップ5で定義した値と同 じ値<u>を参照してく</u>ださい。

ステップ7:[Apply]をクリックして、実行設定ファイルに変更を保存します。

ステップ8:[**Save**]をクリックし**、起動**設定ファイルを更新します。

| 1 | Save cisco<br>10-Port Gigabit PoE Smart Switch                                    |         |                |                                      |  |
|---|-----------------------------------------------------------------------------------|---------|----------------|--------------------------------------|--|
|   | Log Settings                                                                      |         |                |                                      |  |
|   | Success. To permanently save the configuration, go to the Copy/Save Configuration |         |                |                                      |  |
|   | Logging:                                                                          | 6       | Enable         |                                      |  |
|   | Syslog Aggregat                                                                   | tor:    | Enable         |                                      |  |
|   | 🗢 Max. Aggregatio                                                                 | n Time: | 300            | sec (Range: 15 - 3600, Default: 300) |  |
|   | RAM Memory L                                                                      | ogging  | Flash Memory L | Logging                              |  |
|   | Emergency:                                                                        |         | Emergency:     |                                      |  |
|   | Alert:                                                                            |         | Alert:         |                                      |  |
|   | Critical:                                                                         |         | Critical:      |                                      |  |
|   | Error:                                                                            |         | Error:         |                                      |  |
|   | Warning:                                                                          |         | Warning:       |                                      |  |
|   | Notice:                                                                           |         | Notice:        |                                      |  |
|   | Informational:                                                                    |         | Informational: |                                      |  |
|   | Debug:                                                                            |         | Debug:         |                                      |  |
|   | Apply                                                                             | ancel   |                |                                      |  |

これで、Sx250シリーズスマートスイッチのログ集約設定が設定されました。

#### RAMからのログの表示またはクリア

[RAMメモリ(RAM Memory)]ページには、RAM(キャッシュ)に保存されたすべてのメッセージ が時系列で表示されます。エントリは、[Log Settings]ページの設定に従ってRAMログに保存され ます。

ステップ1:RAMメモリからログを表示するには、[Status and Statistics] > [View Log] > [RAM Memory]を選択します。

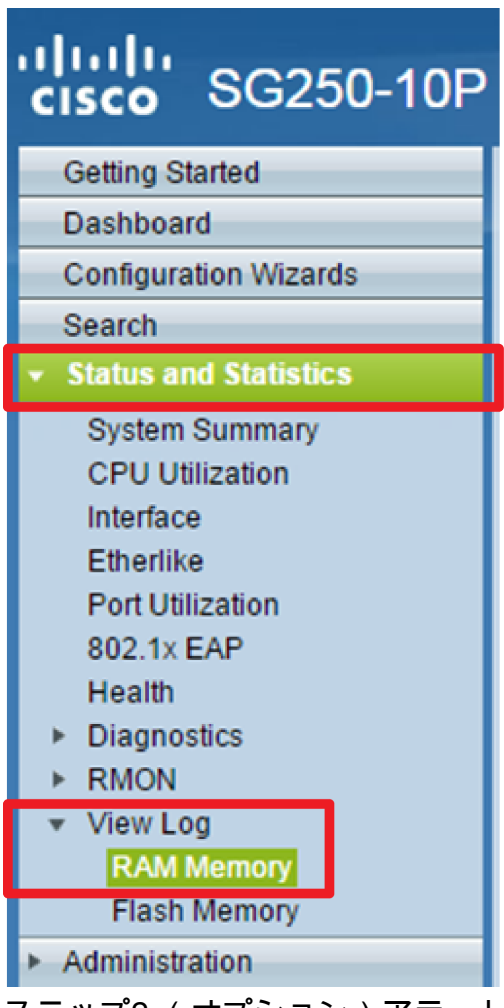

ステップ2:(オプション)アラートアイコンの点滅を有効または無効にするには、[アラートアイ コンの点滅]ボ**タンをクリック**します。デフォルト設定は[Enabled]で、ボタンには[Disable Alert Icon Blocking]と表示されます。

注:次の図では、アラートアイコンの点滅が有効になっています。

#### RAM Memory

Alert Icon Blinking:

Log Popup:

Enabled

Enabled

Disable Alert Icon Blinking

Disable Log Popup

Current Logging Threshold: Informational Edit

| KAW Memory Log Table |                      |               |                                        |  |  |
|----------------------|----------------------|---------------|----------------------------------------|--|--|
| Log Index            | Log Time             | Severity      | Description                            |  |  |
| 2147483593           | 2016-May-02 05:52:50 | Informational | %AAA-I-CONNECT: New http connection f  |  |  |
| 2147483594           | 2016-May-02 05:48:24 | Informational | %AAA-I-DISCONNECT: http connection for |  |  |
| 2147483595           | 2016-May-02 05:37:11 | Informational | %AAA-I-CONNECT: New http connection f  |  |  |
| 2147483596           | 2016-May-02 05:37:06 | Warning       | %AAA-W-REJECT: New http connection fo  |  |  |
| 2147483597           | 2016-May-02 04:07:34 | Informational | %AAA-I-DISCONNECT: http connection fo  |  |  |
| 2147483598           | 2015-Dec-07 03:02:06 | Informational | %AAA-I-CONNECT: New http connection f  |  |  |
| 2147483599           | 2015-Dec-07 02:53:56 | Informational | %BOOTP_DHCP_CL-I-DHCPCONFIGUR          |  |  |
| 2147483600           | 2015-Dec-07 02:53:53 | Warning       | %BOOTP_DHCP_CL-W-DHCPIPCANDID          |  |  |
| 2147483601           | 2015-Dec-07 02:53:49 | Informational | %LINK-I-Up: Vlan 1                     |  |  |
| 2147483602           | 2015-Dec-07 02:53:49 | Warning       | %LINK-W-Down: Vlan 1                   |  |  |
| 2147483603           | 2015-Dec-07 02:53:44 | Warning       | %NT_GREEN-W-EeeLldpMultiNeighbours     |  |  |
| 2147483604           | 2015-Dec-07 02:53:44 | Warning       | %STP-W-PORTSTATUS: gi24: STP status    |  |  |
| 2147483605           | 2015-Dec-07 02:53:42 | Informational | %LINK-I-Up: Vlan 1                     |  |  |
| 2147483606           | 2015-Dec-07 02:53:42 | Informational | %LINK-I-Up: gi24                       |  |  |
| 2147483607           | 2015-Dec-07 02:51:03 | Informational | %INIT-I-Startup: Cold Startup          |  |  |
| 2147483608           | 2015-Dec-07 02:49:28 | Notice        | %SYSLOG-N-LOGGING: Logging started.    |  |  |

ステップ3:(オプション)ログポップアップを有効または無効にするには、[ログポップアップ]ボ タンをク**リックしてく**ださい。デフォルト設定は[Enabled]で、ボタンには[Disable Log Popup]が 表示されます。

 Alert Icon Blinking:
 Enabled
 Disable Alert Icon Blinking

 Log Popup:
 Enabled
 Disable Log Popup

 Current Logging Threshold:
 Informational
 Edit

**注**: [Current Logging Threshold]には、現在のRAMロギング設定が表示されます。[Edit]リンクを クリックすると、[Log Settings]ページが表示されます。

[RAMメモリ]ページには、次のフィールドがあります。

- Log Index: ログエントリ番号
- Log Time:メッセージが生成された時刻
- Severity:イベントの重大度
- 説明:イベントを説明するメッセージテキスト

ステップ4:(オプション)ログメッセージをクリアするには、ページを下にスクロールし、[ログ のクリア]をクリ**ックします。**メッセージがクリアされます。

| 2147483627 | 2015-Dec-07 02:49:04 | Warning       | %LINK-W-Down: gi11    |
|------------|----------------------|---------------|-----------------------|
| 2147483628 | 2015-Dec-07 02:49:03 | Warning       | %LINK-W-Down: gi10    |
| 2147483629 | 2015-Dec-07 02:49:03 | Warning       | %LINK-W-Down: gi9     |
| 2147483630 | 2015-Dec-07 02:49:01 | Warning       | %LINK-W-Down: gi8     |
| 2147483631 | 2015-Dec-07 02:49:01 | Warning       | %LINK-W-Down: gi7     |
| 2147483632 | 2015-Dec-07 02:48:59 | Warning       | %LINK-W-Down: gi6     |
| 2147483633 | 2015-Dec-07 02:48:59 | Warning       | %LINK-W-Down: gi5     |
| 2147483634 | 2015-Dec-07 02:48:58 | Warning       | %LINK-W-Down: gi4     |
| 2147483635 | 2015-Dec-07 02:48:58 | Warning       | %LINK-W-Down: gi3     |
| 2147483636 | 2015-Dec-07 02:48:55 | Warning       | %LINK-W-Down: gi2     |
| 2147483637 | 2015-Dec-07 02:48:55 | Warning       | %LINK-W-Down: gi1     |
| 2147483638 | 2015-Dec-07 02:48:50 | Informational | %SSL-I-SSLCTASK: Aut  |
| 2147483639 | 2015-Dec-07 02:48:49 | Informational | %SSL-I-SSLCTASK: Sta  |
| 2147483640 | 2015-Dec-07 02:48:47 | Informational | %Entity-I-SEND-ENT-CO |
| 2147483641 | 2015-Dec-07 02:48:46 | Informational | %Environment-I-FAN-S1 |
| 2147483642 | 2015-Dec-07 02:48:36 | Informational | %SNMP-I-CDBITEMSN     |
| Clear Logs |                      |               |                       |

これで、Sx250シリーズスマートスイッチのRAMメモリのログメッセージを表示またはクリアで きました。

#### フラッシュメモリからのログの表示またはクリア

[フラッシュメモリ]ページには、フラッシュメモリに保存されたメッセージが時系列で表示されます。ロギングの最小重大度は、[Log Settings]ページで設定します。デバイスをリブートしても、 フラッシュログは残ります。ログは手動でクリアできます。

ステップ1:フラッシュメモリからログを表示するには、[Status and Statistics] > [View Log] > [Flash Memory]を選択します。

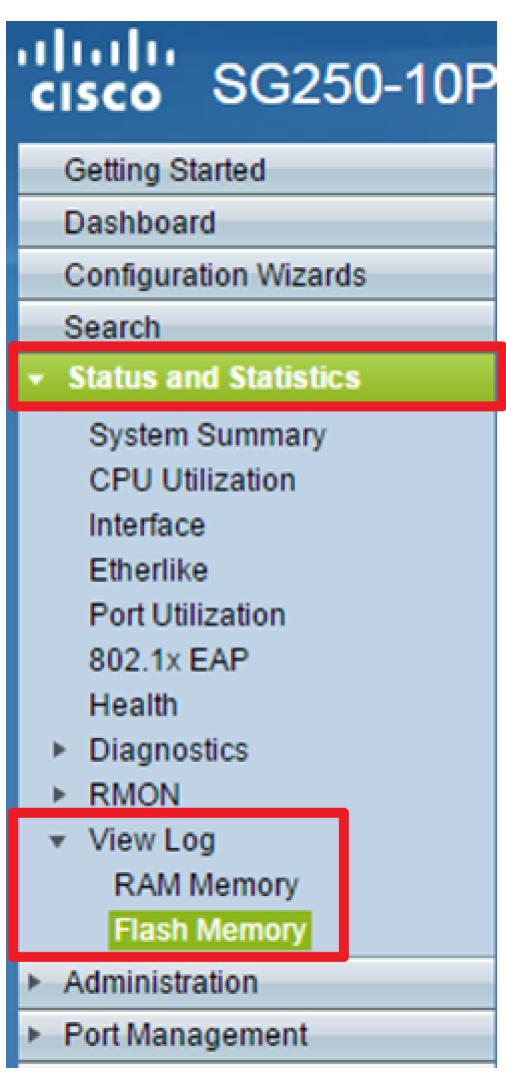

**注**:[Current Logging Threshold]には、現在のフラッシュメモリロギング設定が表示されます。 [編集]リ**ンクを**クリックすると、[ログ設定]ページが表示されます。

| Flash Memory                                  |                      |               |                           |  |  |
|-----------------------------------------------|----------------------|---------------|---------------------------|--|--|
| Current Logging Threshold: Informational Edit |                      |               |                           |  |  |
| Flash Memory Log Table                        |                      |               |                           |  |  |
| Log Index                                     | Log Time             | Severity      | Description               |  |  |
| 2147483603                                    | 2016-May-03 02:16:25 | Notice        | %COPY-N-TRAP: The copy    |  |  |
| 2147483604                                    | 2016-May-03 02:16:23 | Informational | %COPY-I-FILECPY: Files Co |  |  |
| 2147483605                                    | 2016-May-03 02:15:14 | Notice        | %SYSLOG-N-LOGGINGFIL      |  |  |
| Clear Logs                                    |                      |               |                           |  |  |

このページには、次のフィールドがあります。

- Log Index: ログエントリ番号
- Log Time:メッセージが生成された時刻
- Severity:イベントの重大度
- •説明:イベントを説明するメッセージテキスト

ステップ2:(オプション)ログメッセージをクリアするには、ページを下にスクロールし、[ログ のクリア]をクリ**ックします。**メッセージがクリアされます。 これで、Sx250シリーズスマートスイッチのフラッシュメモリのログメッセージを表示またはク リアできました。